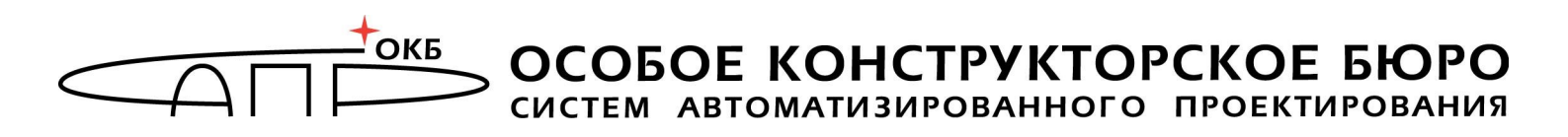

## Программно-аппаратный комплекс средств защиты информации от несанкционированного доступа «ГиперАккорд»

## Руководство по установке

## 11443195.4012.057 98

Листов 21

Москва 2016

#### АННОТАЦИЯ

Настоящий документ является руководством по установке программноаппаратного комплекса средств защиты информации от несанкционированного доступа (ПАК СЗИ НСД) «ГиперАккорд» (далее по тексту – ПАК «ГиперАккорд», либо «ГиперАккорд»), предназначенного для защиты инфраструктур виртуализации, построенных на базе платформ виртуализации Hyper-V версии 2 и версии 3.

Документ предназначен для администраторов – должностных лиц, обладающих знаниями и полномочиями достаточными для того, чтобы настраивать и управлять инфраструктурой виртуализации.

В документе приведены особенности установки программно-аппаратного комплекса «ГиперАккорд».

Перед установкой и эксплуатацией ПАК «ГиперАккорд» рекомендуется внимательно ознакомиться с настоящим руководством.

Применение ПАК «ГиперАккорд» должно дополняться общими мерами предосторожности и физической безопасности.

### СОДЕРЖАНИЕ

| 1 Общие сведения                                                             |
|------------------------------------------------------------------------------|
| 1.1 Состав ПАК «ГиперАккорд»5                                                |
| 1.2 Назначение комплекса6                                                    |
| 1.3 Технические условия применения комплекса                                 |
| 2 Требования к инфраструктуре виртуализации7                                 |
| 2.1 Общие сведения                                                           |
| 2.2 Требования к серверу HV7                                                 |
| 2.3 Особенности работы ПО ПАК «ГиперАккорд» с виртуальными машинами7         |
| 3 Установка и настройка компонентов комплекса                                |
| 3.1 Общие сведения                                                           |
| 3.2 Порядок установки и настройки ПАК «ГиперАккорд»                          |
| 3.3 Установка «Аккорд-АМДЗ» на сервере HV9                                   |
| 3.4 Установка и настройка «Аккорд-Win64 TSE» на сервере HV9                  |
| 3.4.1 Общие сведения9                                                        |
| 3.4.2 Особенности настройки: разделение ролей                                |
| администраторов9                                                             |
| 3.5 Установка и настройка ПО ПИ ШИПКА на сервере HV 10                       |
| 3.6 Установка СПО «ГиперАккорд» на сервер HV10                               |
| 3.7 Установка и настройка «Аккорд-Win32 TSE» или «Аккорд-                    |
| WIN64 TSE» И ПО ПИ ШИПКА В ВИРТУАЛЬНЫХ МАШИНАХ                               |
| 3.8 Настроика системы защиты «ГиперАккорд» 14                                |
| 3.8.1 Начало настроики14                                                     |
| 3.8.2 Настроика списка виртуальных машин в СПО<br>«БидорАккорд»              |
| «Гипераккорд» 14<br>2.9.2 Настройка списков контрода нодостности файдов      |
| 5.6.5 Пастроика списков контроля целостности фаилов<br>виртуальной машины 17 |
| 3.9 Настройка «Аккорд-АМЛЗ» на сервере НV 20                                 |
| 4 Улаление ПАК «ГиперАккорл»                                                 |
| 5 Техническая поддержка и информация о комплексе                             |

#### ПРИНЯТЫЕ ТЕРМИНЫ, ОБОЗНАЧЕНИЯ И СОКРАЩЕНИЯ

**Администратор БИ (или АБИ)** – администратор безопасности информации, привилегированный пользователь - должностное лицо, имеющее особый статус и абсолютные полномочия (супервизора). Администратор БИ организует установку комплекса в ПЭВМ, настройку защитных механизмов комплекса в соответствии с правами доступа пользователей, осуществляет контроль за правильным использованием ПЭВМ с установленным комплексом и периодическое тестирование средств защиты комплекса.

**Администратор ВИ (или АВИ)** – администратор виртуальной инфраструктуры, привилегированный пользователь - должностное лицо, отвечающее за настройку и обслуживание виртуальной инфраструктуры.

**Виртуальная машина (или ВМ)** – полностью изолированный программный контейнер, который работает с собственной операционной системой и приложениями подобно физическому компьютеру. Виртуальная машина работает полностью аналогично физическому компьютеру и обладает собственными центральным процессором, памятью, жестким диском и сетевым адаптером.

**Доверенная загрузка** –загрузка ОС только после проведения контрольных процедур идентификации/аутентификации пользователей, проверки целостности технических и программных средств ПЭВМ (РС) с использованием алгоритма пошагового контроля целостности.

*Идентификатор* – персональный идентификатор пользователя.

**Использовать идентификатор** – приложить персональный идентификатор пользователя к контактному устройству съемника информации, или подключить к USB-порту на плате контроллера.

Пользователь – субъект доступа к объектам (ресурсам) ПЭВМ/ВМ.

**Ошибки** – информация, выводимая на дисплей, указывающая на неправильность действий, сбои, аварии комплекса.

**Пояснения** – замечания в описании некоторых команд, содержащие рекомендации администратору БИ по порядку использования этих команд. Пояснения выделены мелким шрифтом.

**Сообщения** - информация, выводимая на дисплей, которая сообщает о действиях, требуемых от пользователя, о состоянии программы и о корректно завершенных действиях.

#### 1 Общие сведения

#### 1.1 Состав ПАК «ГиперАккорд»

ПАК «ГиперАккорд» представляет собой комплекс программных и аппаратных средств, который предназначен для защиты инфраструктуры виртуализации.

Система «ГиперАккорд» защиты полностью интегрируется в виртуализации, поэтому функционирования инфраструктуру для ee не требуются дополнительные серверы. В основу разработки ПАК «ГиперАккорд» положен принцип, согласно которому система защиты не должна принципиально ограничивать возможности инфраструктуры виртуализации, оставляя доступными все ее преимущества.

Комплекс СЗИ НСД «ГиперАккорд» включает в себя:

1)ПАК СЗИ НСД «Аккорд-Win64» (ТУ 4012-037-11443195-10), устанавливаемый в ОС сервера HV, в составе:

- СЗИ НСД «Аккорд-АМДЗ»;
- специальное программное обеспечение «Аккорд-Win64».

2)СПО «ГиперАккорд», устанавливаемое в ОС сервера HV;

3)СПО «Аккорд-Win32 TSE», устанавливаемое в ОС ВМ (32-битные);

4) СПО «Аккорд-Win64 TSE», устанавливаемое в ОС ВМ (64-битные).

5)СПО «Аккорд-ТК», устанавливаемое на клиентские рабочие места.

ПАК «Аккорд-Win64 TSE», устанавливаемый в ОС сервера HV, реализует доверенную загрузку сервера HV, используется для разграничения доступа к ресурсам сервера HV со стороны АБИ и АВИ.

СПО «ГиперАккорд», устанавливаемое в ОС сервера HV, является основным компонентом управления ПАК «ГиперАккорд», контролирует включение ВМ и обеспечивает контроль целостности до ее запуска. Данное СПО предоставляет также пользовательский интерфейс, реализующий функции управления ПАК «ГиперАккорд».

СПО «Аккорд-Win32 TSE»/«Аккорд-Win64 TSE» (в зависимости ОТ BM, установленной ВМ ОС), устанавливаемое на в используется для разграничения доступа пользователей ресурсам BΜ к И, В случае необходимости, обеспечивает возможность удаленного подключения к ВМ с клиентских рабочих мест.

СПО «Аккорд-ТК», устанавливаемое на клиентские рабочие места в случае наличия потребности подключения пользователей клиентских рабочих мест к ВМ с использованием технологии терминального доступа, обеспечивает удаленное защищенное подключение к ВМ.

СЗИ НСД «Аккорд-АМДЗ» устанавливается:

– на сервер HV;

Контроллер клиентские рабочие места. «Аккорд-АМДЗ» – на рабочие пользователь устанавливается клиентские места, если на одновременно обрабатывает информацию локально на клиентском рабочем месте и на виртуальной машине, запущенной на сервере HV. Если на клиентском рабочем месте не производится локальная обработка информации, то в установке контроллера нет необходимости. Контроллер «Аккорд-АМДЗ», устанавливаемый на клиентском рабочем месте, не является частью ПАК СЗИ НСД «ГиперАккорд».

Модификация контроллера оговаривается при поставке комплекса.

#### 1.2 Назначение комплекса

Программно-аппаратный комплекс средств защиты информации от несанкционированного доступа – «ГиперАккорд» предназначен для защиты инфраструктур виртуализации, построенных на базе платформ виртуализации:

Нурег-V версии 2;

– Hyper-V версии 3.

Комплекс представляет собой совокупность технических и программных средств, предназначенных для выполнения основных функций защиты от НСД на основе:

применения персональных идентификаторов пользователей;

применения парольного механизма;

 – блокировки загрузки операционной системы со съемных носителей информации;

– контроля целостности технических средств и программных средств и компонентов (файлов общего, прикладного ПО и данных) ПЭВМ (AC);

– контроля целостности программных компонентов (файлов общего, прикладного ПО и данных) ВМ, выполняемого до ее запуска;

– обеспечения режима доверенной загрузки установленных в ПЭВМ (AC) и ВМ операционных систем, использующих любую из файловых систем: FAT 12, FAT 16, FAT 32, NTFS, HPFS, FreeBSD, Ext2FS, Sol86FS, QNXFS, MINIX, VMFS.

#### 1.3 Технические условия применения комплекса

Для установки комплекса «ГиперАккорд» требуется следующий минимальный состав технических и программных средств:

– наличие инфраструктуры виртуализации, построенной на базе одной из поддерживаемых платформ виртуализации, список которых приведен в подразделе 1.2;

– наличие свободного слота PCI/PCI-X/Express на материнской плате ПЭВМ (для сервера HV);

– объем свободного дискового пространства для размещения ПО на жестком диске около 50 Мбайт (на сервере HV).

#### 2 Требования к инфраструктуре виртуализации

#### 2.1 Общие сведения

Система защиты «ГиперАккорд» полностью интегрируется в инфраструктуру виртуализации, поэтому для ее функционирования не требуются дополнительные серверы.

В основу разработки ПАК «ГиперАккорд» положен принцип, согласно которому система защиты не должна принципиально ограничивать возможности инфраструктуры виртуализации, оставляя доступными все ее преимущества.

Вместе с тем, существует минимальный набор требований, без соблюдения которых не представляется возможным организовать надежную защиту инфраструктуры виртуализации.

#### 2.2 Требования к серверу HV

Сервер HV должен быть установлен на физический сервер и находиться в подсети, которая физически изолирована от подсети виртуальных машин.

Должна быть заведена учетная запись администратора безопасности информации с правами "read only" для сервера HV.

# 2.3 Особенности работы ПО ПАК «ГиперАккорд» с виртуальными машинами

Работа ПО ПАК «ГиперАккорд» с виртуальными машинами имеет ряд особенностей:

– ПО ПАК «ГиперАккорд» не поддерживает работу с виртуальными машинами, переведенными в состояние «Suspend». Оперативная память в таком случае не защищена от модификации, поэтому защищаемые машины не должны переводиться в это состояние;

– файлы, зашифрованные встроенными средствами Windows, не рекомендуется ставить на контроль. Это не относится к файлам, зашифрованным сторонними СКЗИ – их целостность контролируется аналогично стандартным файлам;

- имя виртуальной машины не должно содержать символов кириллицы.

#### 3 Установка и настройка компонентов комплекса

#### 3.1 Общие сведения

ПАК «ГиперАккорд» должен быть установлен на все элементы инфраструктуры виртуализации:

1)на **сервер НV** должны быть установлены следующие компоненты комплекса средств защиты:

- ПАК СЗИ НСД «Аккорд-Win64», в том числе «Аккорд-АМДЗ»;
- СПО «ГиперАккорд».

2) на **виртуальные машины** должны быть установлены следующие компоненты комплекса средств защиты:

 «Аккорд-Win32 TSE»/«Аккорд-Win64 TSE» для виртуальных машин (в зависимости от установленной в ВМ ОС).

3) на клиентские рабочие места должны быть установлены следующие компоненты комплекса средств защиты:

– СПО «Аккорд-ТК».

В настоящем разделе содержится информация, необходимая для того чтобы организовать защиту инфраструктуры виртуализации.

#### 3.2 Порядок установки и настройки ПАК «ГиперАккорд»

**ВНИМАНИЕ!** Предполагается, что система виртуализации уже установлена и соответствующим образом сконфигурирована администратором виртуальной инфраструктуры.

Перед установкой и настройкой ПАК «ГиперАккорд» необходимо на сервере НV зарегистрировать администратора безопасности информации. Администратор БИ организует установку и настройку комплекса, осуществляет контроль за правильным использованием ПЭВМ с установленным комплексом и периодическое тестирование средств защиты комплекса

Установка и настройка компонентов ПАК «ГиперАккорд» осуществляется в соответствии с порядком, указанным в таблице 1.

| Номер    | Где найти             | Где производи                                     | тся действие                                                                                                    |
|----------|-----------------------|---------------------------------------------------|----------------------------------------------------------------------------------------------------|
| действия | подробное<br>описание | Сервер НV                                         | Виртуальные машины                                                                                                |
| 1        | подраздел 3.3         | Установка «Аккорд-АМДЗ»                           |                                                                                                    |
| 2        | подраздел 3.4         | Установка и настройка<br>«Аккорд-Win64 TSE»       |                                                                                                    |
| 3        | подраздел 3.5         | Установка и настройка ПО<br>ПИ ШИПКА <sup>1</sup> |                                                                                                    |
| 4        | подраздел 3.6         | Установка СПО<br>«ГиперАккорд»                    |                                                                                                    |
| 5        | подраздел 3.7         |                                                   | Установка и настройка<br>«Аккорд-Win32 TSE» (или<br>«Аккорд-Win64 TSE») для<br>виртуальных машин и ПО<br>ПИ ШИПКА |
| 6        | подраздел 3.8         | Настройка системы защиты<br>«ГиперАккорд»         |                                                                                                    |
| 7        | подраздел 3.9         | Настройка «Аккорд-АМДЗ»                           |                                                                                                    |

Таблица 1 – Порядок установки и настройки ПАК «ГиперАккорд»

#### 3.3 Установка «Аккорд-АМДЗ» на сервере НУ

На данном этапе достаточно установить «Аккорд-АМДЗ» в сервер и зарегистрировать Администратора. Данная процедура описана в «Руководстве по установке» (11443195.4012.038 98) и «Руководстве администратора» (11443195.4012.038 90) для «Аккорд-АМДЗ».

#### 3.4 Установка и настройка «Аккорд-Win64 TSE» на сервере HV

#### 3.4.1 Общие сведения

Процедура установки, активации и настройки «Аккорда Win64 TSE» описана в соответствующей документации, входящей в комплект поставки «Аккорда Win64» («Руководство по установке» (11443195.4012.037 98), «Руководство администратора» (11443195.4012.037 90)). Ниже описаны только особенности настройки «Аккорда Win64 TSE» на сервере HV.

#### 3.4.2 Особенности настройки: разделение ролей администраторов

В инфраструктуре виртуализации необходимо выделить две роли: администратор безопасности информации (АБИ) и администратор

<sup>&</sup>lt;sup>1)</sup> в случае если в качестве персонального идентификатора используется ПИ ШИПКА

инфраструктуры виртуализации (АВИ) (подробнее см. «Принятые термины, обозначения и сокращения»).

Для этого в сервере HV АБИ должен быть администратором в «Аккорд-Win64 TSE» и пользователем в Windows. И наоборот, ABИ должен быть пользователем в «Аккорд-Win64 TSE» и администратором в Windows. В таком случае администратор безопасности имеет возможность управлять распределением прав доступа (механизмами «Аккорд-Win64 TSE»), но не имеет доступа к самим ресурсам (в силу соответствующих настроек Windows).

Учетная запись АБИ должна иметь полный доступ к папке «ГиперАккорда» "\Program Files\OKB SAPR JSC\AcHyperV" – данный пункт настраивается средствами ОС. Дополнительно необходимо с помощью «Аккорд-Win64 TSE» оставить эту папку доступной только для АБИ.

Доступ к управлению инфраструктурой виртуализации должен осуществляться только локально.

#### 3.5 Установка и настройка ПО ПИ ШИПКА на сервере HV

Процедура установки и настройки ПО ПИ ШИПКА описана в «Руководстве администратора» (11443195.4012.062 90), входящем в комплект поставки ПАК «ПИ ШИПКА».

После установки ПО необходимо инициализировать и отформатировать хотя бы одну ШИПКу администратора информационной безопасности.

Процедуры инициализации и форматирования также описаны в «Руководстве администратора» (11443195.4012.062 90) на ПИ ШИПКА.

#### 3.6 Установка СПО «ГиперАккорд» на сервер НV

**ВНИМАНИЕ!** Перед началом установки убедитесь, что ПО «Аккорд-Win64 TSE» и ПО для ПИ ШИПКА уже установлено и соответствующим образом сконфигурировано.

Чтобы начать установку системы управления, необходимо запустить исполняемый файл HyperAccordSetup.exe, который находится на диске с дистрибутивом.

На экран выводится диалоговое окно мастера установки, в котором следует нажать кнопку <Далее> (рисунок 1).

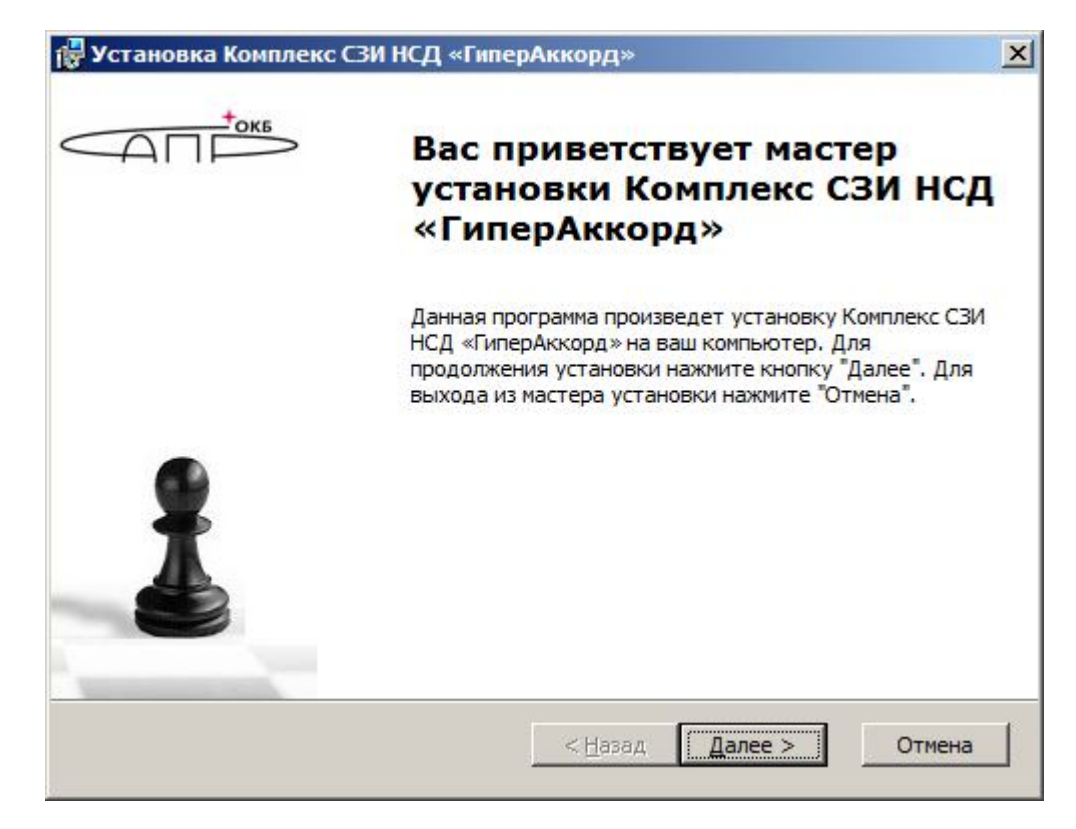

Рисунок 1 - Установка ПАК СЗИ НСД «ГиперАккорд»

В появившемся далее окне следует выбрать пункт «Я принимаю условия соглашения» и нажать кнопку <Далее> (рисунок 2).

| /становка Комплекс СЗИ НСД «ГиперАккорд»                                                                                                    |     |
|----------------------------------------------------------------------------------------------------|-----|
| Іицензионное соглашение<br>Внимательно прочтите следующее лицензионное соглашение                                                                                                    | ļ   |
| Лицензионное соглашение на Программное<br>Обеспечение                                                                                                    |     |
| Настоящее лицензионное соглашение (далее -<br>Соглашение) является документом, регулирующим<br>отношения между Конечным пользователем (юридическим<br>или физическим лицом), именуемым далее Пользователь, и<br>ЗАО "ОКБ САПР", именуемым далее Разработчик. |     |
| <ul> <li>Я принимаю условия лицензионного соглашения</li> <li>Я не принимаю условия лицензионного соглашения</li> </ul>                                                                                                    |     |
| < Назад Далее > Отме                                                                                                    | ена |

Рисунок 2 - Лицензионное соглашение с пользователем.

В появившемся далее окне необходимо указать путь к каталогу установки. По умолчанию установка всех программных компонентов выполняется в каталог C:\Accord.x64\AcHyperV. Каталог, предлагаемый по умолчанию, может быть изменен посредством ручного редактирования или задан с помощью стандартного диалога ОС Windows, вызываемого по нажатии кнопки <Обзор...>. Если указанный каталог не существует, он будет создан программой установки автоматически. После выбора каталога установки следует нажать кнопку <Далее> (рисунок 3). Начнется процесс установки ПО.

| 🙀 Установка Комплекс СЗИ НСД «ГиперАккорд»              |               |
|---------------------------------------------------------|---------------|
| Каталог для установки<br>Выберите каталог для установки |               |
| Выберите папкудля установки комплекса                   |               |
| Папка для установки:<br>D:\AcHyperV\                    | <u>630p</u>   |
|                                                         |               |
|                                                         |               |
| <u>&lt; Н</u> азад <u>Д</u> а                           | алее > Отмена |

Рисунок 3 - Выбор пути установки

В случае успешного завершения процесса установки, в появившемся на экране окне выводится сообщение об окончании процесса установки с предложением запустить ПАК «ГиперАккорд». Следует определиться с выбором (посредством установки или снятия галочки) и нажать кнопку <Готово> (рисунок 4).

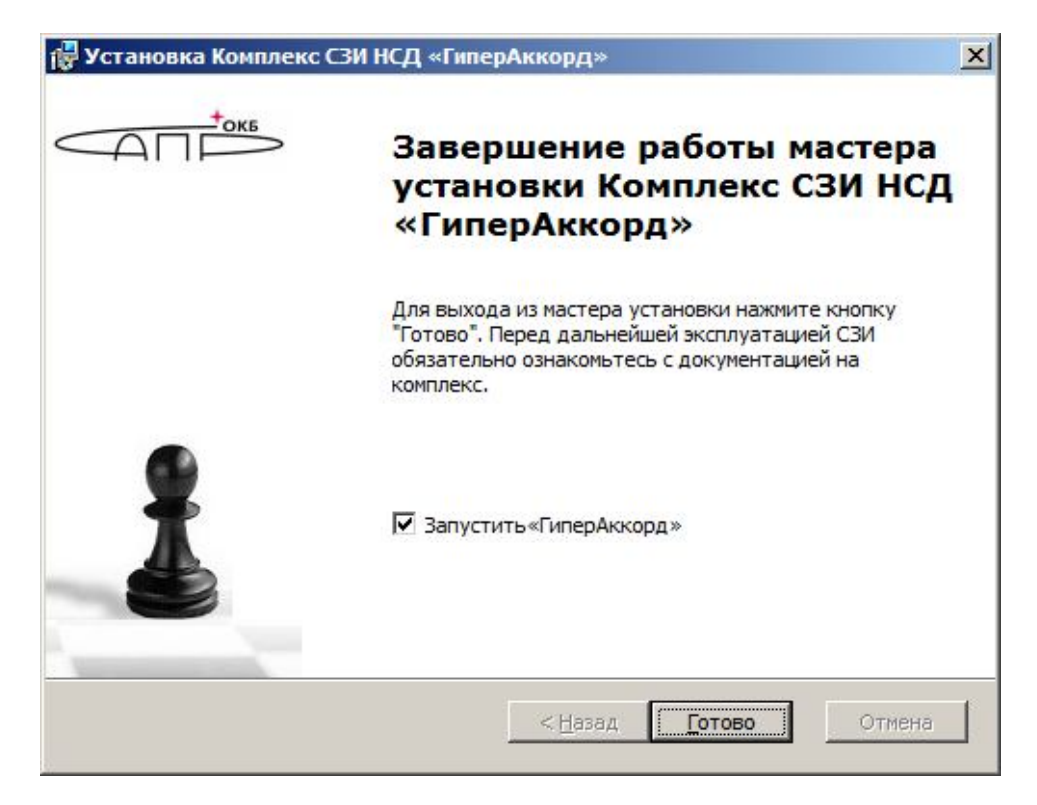

Рисунок 4 - Завершение установки.

Следует помнить, что для корректного завершения установки комплекса «ГиперАккорд» необходимо обязательно выполнить перезагрузку компьютера.

После установки необходимо разрешить администраторам безопасности доступ к каталогу установки «ГиперАккорд» на чтение, а к каталогам с журналами – на запись. Соответствующие настройки производятся как в «Аккорд-Win64 TSE», так и в операционной системе. После выполнения настроек следует перезагрузить сервер.

Далее следует перейти к установке и настройке «Аккорд-Win32 TSE» (или «Аккорд-Win64 TSE» для виртуальных машин (в зависимости от версии ОС, установленной на ВМ) и ПО ПИ ШИПКА в виртуальных машинах.

#### 3.7 Установка и настройка «Аккорд-Win32 TSE» или «Аккорд-Win64 TSE» и ПО ПИ ШИПКА в виртуальных машинах

Процедура установки и настройки ПО ПИ ШИПКА описана в «Руководстве администратора» (11443195.4012.062 90), входящем в комплект поставки ПИ ШИПКА.

Процедуры установки и настройки СПО «Аккорд-Win32 TSE», «Аккорд-Win64 TSE» на виртуальных машинах аналогичны процедурам установки и настройки комплексов «Аккорд-Win32», «Аккорд-Win64» соответственно и описаны в документации, входящей в комплекты поставки комплексов «Аккорд-Win32», «Аккорд-Win64»:

– «Руководство по установке» (11443195.4012.036 98), «Руководство администратора» (11443195.4012.036 90) – для «Аккорд-Win32 TSE»;

– «Руководство по установке» (11443195.4012.037 98), «Руководство администратора» (11443195.4012.037 90) – для «Аккорд-Win64 TSE»;

– «Руководство по установке» (11443195.4012.026 98), «Руководство администратора» (11443195.4012.026 90) – для «Аккорд-Win32».

При этом следует учитывать, что, в отличие от комплексов «Аккорд-Win32», «Аккорд-Win64», у СПО «Аккорд-Win32 TSE», «Аккорд-Win64 TSE», для виртуальных машин функции контролера «Аккорд-АМДЗ» выполняет «ГиперАккорд». Таким образом, ПО «ГиперАккорд» в данном случае является программным аналогом аппаратного решения «Аккорд-АМДЗ».

**ВНИМАНИЕ!** Перед установкой на виртуальных машинах СПО «Аккорд-Win32 TSE» («Аккорд-Win64 TSE») необходимо удалить из списка устройств, а также отключить в BIOS виртуальный дисковод 3.5" у всех виртуальных машин, на которые будет устанавливаться «Аккорд-Win32 TSE» («Аккорд-Win64 TSE»).

#### 3.8 Настройка системы защиты «ГиперАккорд»

#### 3.8.1 Начало настройки

Перед началом процедуры настройки системы защиты «ГиперАккорд» на сервере НV необходимо убедиться в том, что уже выполнены установка, активация и настройка «Аккорд-Win64 TSE» на сервере HV (см. подраздел 3.4).

Настройка ПАК «ГиперАккорд» осуществляется в следующем порядке: АБИ запускает на сервере HV модуль, реализующий функции управления ПАК «ГиперАккорд», и в соответствии с подразделом 3.8 настоящего руководства производит настройку системы защиты «ГиперАккорд».

**ВНИМАНИЕ!** Перед первым сеансом работы с пользовательским интерфейсом управления «ГиперАккорд» необходимо предварительно настроить инфраструктуру виртуализации: создать необходимые виртуальные машины, сделать необходимые снапшоты и т. д.

Если во время работы с пользовательским интерфейсом были внесены изменения в конфигурацию инфраструктуры виртуализации, необходимо перезагрузить модуль управления системой защиты.

#### 3.8.2 Настройка списка виртуальных машин в СПО «ГиперАккорд»

Первым шагом в настройке «ГиперАккорд» является настройка в СПО «ГиперАккорд» списка размещенных на сервере НV виртуальных машин, целостность которых необходимо контролировать. Для этого в окне программы «ГиперАккорд» следует на вкладке «Виртуальные машины» нажать кнопку <Добавить виртуальную машину> (рисунок 5).

| Файл Ко      | рАккорд<br>оманды Вид Помощь |                           |                    |               |                       |                             | . 6 | Ξ <u>Σ</u> 3 |  |
|--------------|------------------------------|---------------------------|--------------------|---------------|-----------------------|-----------------------------|-----|--------------|--|
|              | Главные                      |                           | Виртуальные машины |               |                       |                             |     |              |  |
| BI           | иртуальные машины            | Имя                       | Описание           | 2000          | Виртуальные диски     |                             |     | 1            |  |
| M            | астер                        |                           |                    |               |                       |                             |     |              |  |
| 🔀 н          | астройка                     |                           |                    |               |                       |                             |     |              |  |
|              | Отчеты                       |                           |                    |               |                       |                             |     |              |  |
| Je Pe        | езультат проверки            |                           |                    |               |                       |                             |     |              |  |
| <u>e</u> c   | татистика                    |                           |                    |               |                       |                             |     |              |  |
|              | Помощь                       |                           |                    |               |                       |                             |     |              |  |
| Er           | mail в тех-поддержку         |                           |                    |               |                       |                             |     |              |  |
| <u>()</u> A  | дрес в интернете             |                           |                    |               |                       |                             |     |              |  |
| <i>i</i> ) • | программе                    |                           |                    |               |                       |                             |     |              |  |
|              |                              |                           |                    |               |                       |                             |     |              |  |
|              |                              | Конфигурация ам<br>машины |                    | Добавити<br>м | виртуальную<br>вашину | Удапить виртуальн<br>машину |     |              |  |
| Связь с А    | cHyperV установлена          |                           |                    |               |                       |                             |     |              |  |

Рисунок 5 – Главное окно программы. Вкладка «Виртуальные машины»

В появившемся далеее окне следует выбрать файл с описанием виртуальной машины, целостность которой необходимо контролировать (рисунок 6).

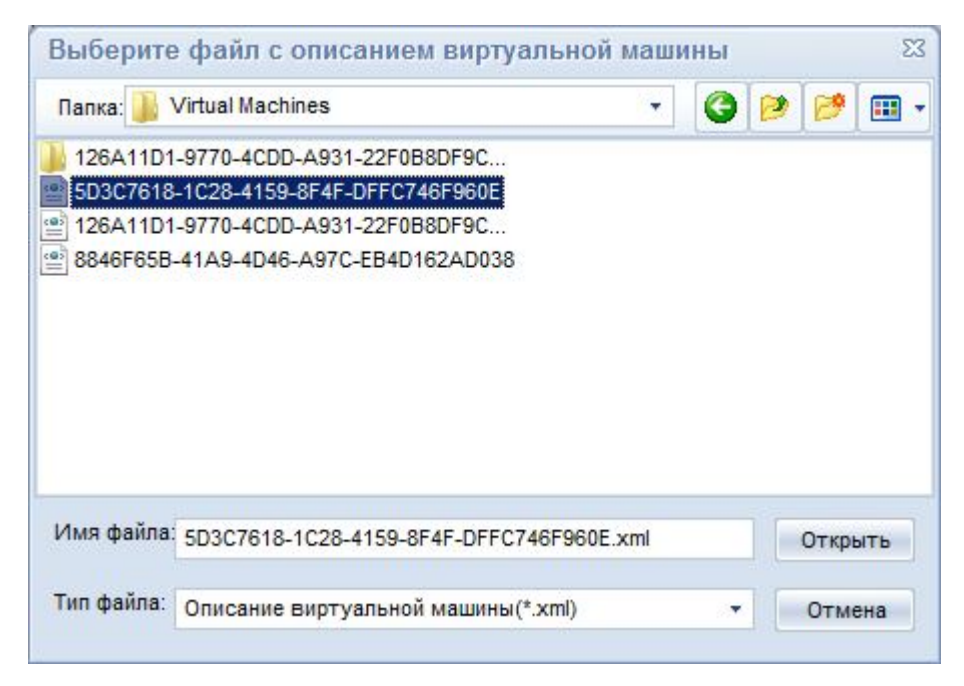

Рисунок 6 – Окно выбора файла с описанием ВМ

В появившемся далее окне следует в поле «Описание машины» ввести необходимую информацию, предназначенную для того, чтобы можно было легко отличить нужную ВМ от других (рисунок 7).

| Тлавные               |                       |                                                                   | VM1                                                          |            |                          |                   |
|-----------------------|-----------------------|-------------------------------------------------------------------|--------------------------------------------------------------|------------|--------------------------|-------------------|
| Виртуальные машины    | Статус                | Описание машины:                                                  | ∨M_1                                                         |            |                          |                   |
| 🥻 Мастер              | Файл конфигурации:    | C:\ProgramData\Micros                                             | soft\Windows\Hyper-V\V                                       | irtual Mac | hines\126A11D1-9770-4CDD | )-A931-22F0B8DF90 |
| Настройка             | Устройства:           | Microsoft Synthetic N<br>Microsoft Synthetic V                    | louse<br>'ideo                                               |            |                          | -                 |
| Отчеты                |                       | Microsoft Heartbeat (                                             | Component                                                    |            |                          | =                 |
| Результат проверки    |                       | Microsoft Key-Value<br>Microsoft Shutdown<br>Microsoft Time Synch | Pair Exchange Componer<br>Component<br>Ironization Component | it         |                          |                   |
| Статистика            |                       | Microsoft VSS Comp                                                | onent                                                        |            |                          | •                 |
| Помощь                | Виртуальные диски:    | C:\Users\Public\Documents\Hyper-V\Virtual hard disks\HVM1.vhd     |                                                              |            |                          |                   |
| Email в тех-поддержку |                       |                                                                   |                                                              |            |                          |                   |
| ~                     | Контролируемые файлы: |                                                                   |                                                              |            |                          |                   |
| Адрес в интернете     | Имя файла             |                                                                   |                                                              | Статус     | Контрольная сумма        |                   |
| О программе           |                       |                                                                   |                                                              |            |                          |                   |
|                       |                       |                                                                   |                                                              |            |                          |                   |
|                       |                       |                                                                   |                                                              |            |                          |                   |

Рисунок 7 – Описание виртуальной машины

После успешного выполнения описанной последовательности действий необходимо сохранить изменения посредством нажатия кнопки <Применить изменения> (рисунок 7). При этом виртуальная машина появляется в списке ВМ на вкладке «Виртуальные машины» (рисунок 8).

| Главные                              | Виртуальные машины     |                   |                                           |                             |
|--------------------------------------|------------------------|-------------------|-------------------------------------------|-----------------------------|
| Виртуальные машины                   | Имя                    | Описание          | Виртуальные диски                         | Ĩ                           |
|                                      | ₩ VM1                  | VM 1              | C:\Users\Public\Documents\Hyper-V\Virtual | hard disks\HVM1.vhd         |
|                                      | VM2                    | VM_2              | E:\temp\BM-копия\VM1\Virtual Hard Disks\H | VM1.vhd                     |
| мастер                               |                        | VM_3              | E:\temp\BM-копия\VM2\Virtual Hard Disks\H | VM1.vhd                     |
| Настройка                            |                        |                   |                                           |                             |
| Отчеты                               |                        |                   |                                           |                             |
| Р <mark>е</mark> зультат проверки    |                        |                   |                                           |                             |
| Статистика                           |                        |                   |                                           |                             |
| Помощь                               |                        |                   |                                           |                             |
| Email в тех-поддер <mark>ж</mark> ку |                        |                   |                                           |                             |
| Адрес в интернете                    |                        |                   |                                           |                             |
| О программе                          |                        |                   |                                           |                             |
|                                      |                        |                   |                                           |                             |
|                                      | Конфигурация в<br>маши | амртуальной<br>ны | Добавить виртуальную Уда<br>машину Уда    | илить виртуальную<br>машину |

Рисунок 8 - Список ВМ на вкладке «Виртуальные машины»

После того как список нужных ВМ сформирован, следует перейти к процедуре настройки списков контроля целостности файлов ВМ (подробнее см. 3.8.3).

#### 3.8.3 Настройка списков контроля целостности файлов виртуальной машины

Для того чтобы настроить списки контроля целостности файлов виртуальной машины, следует выбрать ее в общем списке ВМ и нажать кнопку <Конфигурация виртуальной машины> или дважды щелкнуть по ней левой кнопкой мыши (рисунок 8).

В появившемся далее окне (рисунок 7) следует нажать кнопку <Подключить диски> – на экран выводится окно с деревом каталогов, в котором по двойному щелчку левой кнопки мыши следует выбрать файлы ВМ, которые необходимо контролировать (рисунок 9).

| Главные                                                                     | VM1                                                                                                    |        |                   |   |
|-----------------------------------------------------------------------------|----------------------------------------------------------------------------------------------------|--------|-------------------|---|
| Виртуальные машины                                                          | HDD_0\Pasgen_0\WINDOWS\system32\wow32.dll                                                                                                    |        |                   |   |
| Мастер<br>Настройка<br>Отчеты<br>Результат проверки<br>Статистика<br>Помощь | wmspdmoe.dll<br>wmstream.dll<br>wmv8ds32.ax<br>wmvcore.dll<br>wmvdmod.dll<br>wmvdmod.dll<br>wmvdmoe2.dll<br>wmvds32.ax<br>wwws2.dll<br>wowdeb.exe<br>wowexec.exe<br>wowfax.dll<br>wowfax.dll<br>w |        |                   |   |
| Email в тех-поддержку                                                       | write.exe                                                                                                    |        |                   |   |
| Адрес в интернете                                                           | Контролируемые файлы:<br>Имя файла                                                                                                    | Статус | Контрольная сумма | 1 |
| О программе                                                                 |                                                                                                    |        |                   |   |
|                                                                             |                                                                                                    |        |                   |   |

Рисунок 9 – Окно с деревом каталогов ВМ

При этом выбранные файлы появляются в списке контролируемых файлов (рисунок 10).

| Главные               | VM1                                                                                     |                                               |
|-----------------------|-----------------------------------------------------------------------------------------|-----------------------------------------------|
| Виртуальные машины    | HDD 0\Pasgen 0\WINDOWS\system32\advapi32.dll                                            |                                               |
| Мастер<br>Настройка   | actmovie.exe<br>actxprxy.dll<br>admparse.dll<br>adptif.dll<br>adsidp.dll<br>adsidp.c.ll |                                               |
| Отчеты                | adsmsext.dll                                                                            |                                               |
| Результат проверки    | adsnds.dll<br>adsnt.dll<br>adsnt.dll<br>adsnv.dll                                       |                                               |
| Статистика            | advapioz.dni<br>— advapioz.dni<br>alviexe                                               |                                               |
| Помощь                | alg.exe                                                                                 |                                               |
| Email в тех-поддержку | arsvc.oii<br>amcompat.tib                                                               |                                               |
|                       | Контролируемые файлы:                                                                   |                                               |
| Адрес в интернете     | HDD_0\Pasgen_0\WINDOWS\system32\advapi32.dll                                            |                                               |
| О программе           | HDD_0\Pasgen_0\WINDOWS\system32\wow32.dll                                               |                                               |
|                       | Парадина КС Обновить                                                                    | Проверить файлы Подялючить диси Отключить дис |

Рисунок 10 – Список контролируемых файлов

После того как список контролируемых файлов сформирован, следует рассчитать для них контрольные суммы, выделив в списке нужные файлы и нажав кнопку <Расчет КС> (рисунок 10) – в соответствующих ячейках таблицы появляются рассчитанные КС для файлов и результат их проверки (рисунок 11).

| Главные               |                            | VM1                                                                                                    |                    |                                   |
|-----------------------|----------------------------|----------------------------------------------------------------------------------------------------|--------------------|-----------------------------------|
| Виртуальные машины    | Статус                     | Описание машины: VM_1                                                                                        |                    |                                   |
| 🖉 Мастер              | Файл конфигурации:         | C:\ProgramData\Microsoft\Windows\Hyj                                                                         | per-V/Virtual Mac  | nines\126A11D1-9770-4CDD-A931-221 |
| Настройка             | Устройства:                | Microsoft Synthetic Mouse<br>Microsoft Synthetic Video                                                       |                    |                                   |
| Отчеты                |                            | Microsoft Heartbeat Component                                                                                |                    |                                   |
| Результат проверки    |                            | Microsoft Key-Value Pair Exchange Co<br>Microsoft Shutdown Component<br>Microsoft Time Synchronization Compo | mponent            |                                   |
| Статистика            |                            | Microsoft VSS Component                                                                                      |                    |                                   |
| Помощь                | Виртуальные диски:         | C:\Users\Public\Documents\Hyper-V\V                                                                          | rtual hard disks\H | VM1.vhd                           |
| Email в тех-поддержку |                            |                                                                                                    |                    |                                   |
| <b>`</b>              | Контролируемые файлы:      |                                                                                                    |                    |                                   |
| Адрес в интернете     | Имя файла                  | 4                                                                                                    | Статус             | Контрольная сумма                 |
| 🕖 О программе         | HDD_0/Pasgen_0/WiNDOWS/sys | tem32\wow32.dl                                                                                               | ок<br>ОК           | 084CFD9963A2DE571ED8              |
|                       | Назал Примен               | ить изменения Обновить                                                                                       |                    | Полключить лиски                  |

Рисунок 11 – Рассчитанные КС для файлов

После того как расчет контрольных сумм для всех необходимых файлов выполнен, следует нажать кнопку <Применить изменения>, для того чтобы изменения в списке вступили в силу (рисунок 11), – происходит автоматический возврат на вкладку «Виртуальные машины» главного окна программы (рисунок 8).

Данный этап завершает начальную настройку СПО «ГиперАккорд». Описание дальнейших действий в рамках администрирования комплекса «ГиперАккорд» содержатся в «Руководстве администратора безопасности информации» (11443195.4012.057-90) на комплекс.

По завершении начальной настройки СПО «ГиперАккорд» следует перейти к настройке «Аккорд-АМДЗ» на сервере НV (подробнее см. 3.9).

#### 3.9 Настройка «Аккорд-АМДЗ» на сервере HV

Процедура установки настройки «Аккорд-АМДЗ» описана и в соответствующей «Аккорд-АМДЗ» документации на («Руководство по (11443195.4012.038 98), установке» «Руководство администратора» (11443195.4012.038 90)).

На сервере HV необходимо (с помощью «Аккорд-АМДЗ») устанавливать на

контроль СПО «ГиперАккорд». Для этого необходимо установить на контроль папку AcHyperV.

#### 4 Удаление ПАК «ГиперАккорд»

При необходимости ПО ПАК «ГиперАккорд» можно удалить с сервера HV с помощью стандартного механизма удаления программ Windows: выбрав Пуск→Панель управления/Программы и компоненты/«ГиперАккорд» и нажав кнопку <Удалить> (рисунок 12).

| 🛃 Программы и компоненты                                          |                                                                                 |                            |                             |                                  | <u>_     ×</u> |
|-------------------------------------------------------------------|---------------------------------------------------------------------------------|----------------------------|-----------------------------|----------------------------------|----------------|
| 😋 🕞 🗟 🔻 Панель управлен                                           | ия • Все элементы панели управления • Программы и                               | компоненты                 | ▼                           | 🕼 Поиск: Программы и компонент   | гы 😥           |
| Панель управления - домашняя<br>страница<br>Проситр установленных | Удаление или изменение программы<br>Для удаления програмны выберите ее в списке | и щелкните "Удалить", "Изм | енить" или "Восстановить".  |                                  |                |
| Включение или отключение                                          | Упорядочить 💌 Удалить Изменить Восстан                                          | ювить                      |                             |                                  | = • 🔞          |
| компонентов Windows                                               | MMR A                                                                           | Издатель                   | - Установлено               | - Pasmep -                       | Версия         |
|                                                                   | 7-Zip 9.20 (x64 edition)                                                        | Igor Pavlov                | 20.11.2013                  | 4,53 MB                          | 9.20.00.0      |
|                                                                   | ACShipka Environment x64 3.4.0.16                                               | 3AO OKE CATIP              | 19.11.2013                  | 37,7 M5                          | 3.4.0.16       |
|                                                                   | DAEMON Tools Lite                                                               | Disc Soft Ltd              | 09.12.2013                  |                                  | 4.48.1.0347    |
|                                                                   | Intel® Trusted Connect Service Client                                           | Intel Corporation          | 13.11.2013                  | 10,6 MB                          | 1.23.605.1     |
|                                                                   | 🚦 Microsoft Office - профессиональный выпуск ве                                 | Microsoft Corporation      | 20.11.2013                  | 173 MB                           | 11.0.5614.0    |
|                                                                   | Microsoft Visual C++ 2010 x64 Redistributable                                   | Microsoft Corporation      | 13.11.2013                  | 13,6 MB                          | 10.0.30319     |
|                                                                   | Microsoft Visual C++ 2010 x86 Redistributable                                   | Microsoft Corporation      | 13.11.2013                  | 11,0 MB                          | 10.0.30319     |
|                                                                   | Kealtek High Definition Audio Driver                                            | Realtek Semiconductor Corp | . 13.11.2013                |                                  | 6.0.1.6526     |
|                                                                   | Total Commander 6.55 PowerPack                                                  |                            | 13.11.2013                  |                                  |                |
|                                                                   | TP-LINK Wireless Client Utility                                                 | TP-LINK                    | 13.11.2013                  |                                  | 7.0            |
|                                                                   | TP-LINK Wireless Configuration Utility                                          | TP-LINK                    | 13.11.2013                  |                                  | 1.0.0          |
|                                                                   | 😹 Драйвер HD-графики Intel®                                                     | Intel Corporation          | 13.11.2013                  | 74,2 MB                          | 8.15.10.2618   |
|                                                                   | 🚰 Комплекс СЗИ НСД «Аккорд-Win64»                                               | OKB SAPR Ltd.              | 26.12.2013                  | 49,2 MB                          | 5.0.6          |
|                                                                   | 🏪 Комплекс СЗИ НСД «ГиперАккорд»                                                | OKB SAPR Ltd.              | 20.11.2013                  | 2,81 M5                          | 3.0.1          |
|                                                                   | 🔢 Компоненты Intel® Management Engine                                           | Intel Corporation          | Удалить                     | 20,4 MB                          | 8.0.2.1410     |
|                                                                   |                                                                                 |                            | Изменить                    |                                  |                |
|                                                                   |                                                                                 |                            | Восстановить                |                                  |                |
|                                                                   |                                                                                 |                            | 10 C                        |                                  |                |
|                                                                   |                                                                                 |                            |                             |                                  |                |
|                                                                   |                                                                                 |                            |                             |                                  |                |
|                                                                   |                                                                                 |                            |                             |                                  |                |
|                                                                   |                                                                                 |                            |                             |                                  |                |
|                                                                   |                                                                                 |                            |                             |                                  |                |
|                                                                   | la f                                                                            |                            |                             |                                  | 1              |
|                                                                   | 1                                                                               |                            |                             |                                  |                |
|                                                                   | OKB SAPR Ltd. Версия продукта: 3.0.                                             | 1 Ссыл                     | ка на службу www.okbsapr.ru | Комментарий: Эта база данных сод | ержит инф      |
|                                                                   | Ссылка справки: http                                                            | ://www.okbsapr.ru/c        | Размер: 2,81 МБ             |                                  |                |
|                                                                   | (d) (d)                                                                         |                            |                             |                                  |                |

Рисунок 12 - Удаление «ГиперАккорд»

#### 5 Техническая поддержка и информация о комплексе

В случае необходимости консультации ЗАО «ОКБ САПР» предлагает без дополнительной оплаты с понедельника по пятницу с 10-00 до 18-00 (по московскому времени) обращаться по телефонам: (495) 994-49-97, 8-926-762-17-72 или по адресу электронной почты help@okbsapr.ru. Наш адрес в Интернете http://www.okbsapr.ru/.